# Kullanım Kılavuzu

# Excel/ CVS dosyasından eşya bilgilerinin yüklenmesi

# ("Yükleme Fonksiyonu")

Yükleme fonksiyonu, birden fazla eşya kalemi içeren sevkiyat bilgilerinin otomatik yüklenmesi ve Excel/CVS formatındaki dosyalardan bilgilerin alınması için geliştirilmiştir.

1. Var olan bir dosyadan yükleme yapmak için **Şablon yükle** linkine tıklayınız. (Yüklenebilen dosya formatları Excel, Excel 91-2003 veya CSV):

|                  |                         |                    | 22                    |          | Attended and the second |                | 1           |            |
|------------------|-------------------------|--------------------|-----------------------|----------|-------------------------|----------------|-------------|------------|
| Anasayfa         | EPDIer 🔻                | Firma bilgisi 🔻    | Yönetici 🔻            |          |                         |                | Y           | ardır      |
|                  |                         |                    | Karne                 | Güzergah | Gümrük<br>işlemleri     | Araç bilgisi   | Sevkiyatlar | Gč         |
| Yeni EPD -       | Karne no                | DX68359523         | •                     | •        | 0                       | •              |             | (          |
| Sevkiyatlar      |                         |                    |                       |          |                         |                | <b>i</b>    | •          |
| Sevkiy<br>Polony | at 1<br>a – Beyaz Rusya | a CON1 Nan         | ne (CON1 City P       | CE       | E1 Name (CE             | E1 city K      | <u> </u>    | <b>e</b> E |
| + Eşya kal       | emi ekle                | Excel format ( xls | <u>Şablon yükle</u> ▼ |          | Eşya kal                | emlerini yükle |             |            |
| + Başka bir sevi | kiyat ekle              | Excel 97-2003 for  | rmat (.xls)           |          |                         |                |             |            |
|                  |                         | CSV format (.txt,  | .csv)                 | _        |                         |                |             |            |
|                  |                         | L                  |                       |          | < Ö                     | nceki          | Sonraki >   |            |

- Seçtiğiniz güzergâh bilgisine göre, seçilen şablon farklı formatlarda yüklenebilir (zorunlu ve tercihe bağlı girilen bilgiler dâhildir) TIR-EPD' ye ekleyeceğiniz eşya bilgilerine dair tabloyu oluşturmak için, aşağıda yer alan seçeneklerden tercihinizi yapınız:
  - 1) TIR-EPD 'ye yüklenecek bilgileri mevcut bir dosyadan seçerek şablona uygun olarak hazırlayabilirsiniz. Bu durumda:
    - Yukarıda seçtiğiniz eşya bilgilerini içeren dosyanızda, başlığın üstünde yer alan tüm haneleri ve en son eşya bilgisinin yazdığı haneden sonraki fazla haneleri silin. Gireceğiniz eşya kalemini dışında herhangi bir özet bilgi veya başka veri bulunmamalıdır. Eğer başka bilgiler dosyada kalırsa yükleme işlemi gerçekleştirilmeyecektir.
    - ii) Şablonunuzdan ilgili sütunları kopyalayarak tablodaki başlıkların yerine yapıştırın, böylece dosyadaki ilk sütun IRU şablonuna uygun olan İngilizce sütun adlarını içerecektir ve takip eden tüm satırlar eşya bilgilerini içerecektir. (TARIC\_CODE, GENERAL\_DESCRIPTION, vb.) Sütunların sırası önemli değildir. Aynı başlık altında iki sütun denk geldiğinde, sistem bunu bir hata olarak algılamaz ancak, en alt sütundaki veriler dikkate alınır. Tanımlanamayan başlık adı olarak algılanan tüm sütunlar, kullanıcı uyarılmadan yükleme sırasında reddedilecektir.

2) Mevcut dosyanızdan şablona, ilgili sütunların içeriğini kopyalayarak bilgi aktarmayı tercih edebilirsiniz. Bu durumda önerilen uygulama şöyledir. 1nci eşya kalemi bilgilerini TIR-EPD' ye her zamanki gibi girin ve Şablon yükle linkine tıklayın. Böylece şablon 1nci eşya kalemine ilişkin bilgiler doldurulmuş olarak gelecek ve tablonun geri kalanını diğer eşya bilgileriyle doldurmanız için faydalı olacaktır.

Hangi seçeneği uygularsanız uygulayın, tüm zorunlu bilgiler tüm eşya kalemleri için doğru formatta girilmelidir. Aksi halde veriler reddedilecektir.

Veri girişinin tamamlanmasının ardından, dosyayı izin verilen formatlardan biri halinde kaydedin (dosya uzantısı xlsx, .xls, .txt, .csv olmalıdır), ardından **Eşya kalemlerini yükle** linkine tıklayın. Yükleme işlemi, bu sevkiyata ilişkin (varsa) daha önceden eklenmiş eşya kalemlerinin yerine yeni yüklediğiniz verileri getirir.

#### **Tavsiyeler**

• Aşağıdaki tabloda şablonda yer alması muhtemel tüm sütunlar ve kullanılacak veri formatı yer almaktadır:

| Sütun Başlığı           | İçeriği                                     | Veri formatı / tavsiyeler                                                                                                    |
|-------------------------|---------------------------------------------|----------------------------------------------------------------------------------------------------|
| TARIC_CODE              | TARIC Kodu                                  | 6 – 10 hane                                                                                                    |
| TNVED_CODE              | TN VED (Rusça Eşya Tanımı)<br>Kodu          | 6 – 10 hane                                                                                                    |
| GENERAL_DESCRIPTION     | Eşya tanımı                                 | Latin/ Kiril alfabesindeki<br>karakterler<br>Not: EPD gönderilecek tüm<br>ülkeler Kiril alfabesi Kabul<br>ediyor ise, genel eşya<br>tanımını Kiril alfabesi ile<br>yazabilirsiniz.                                                    |
| GENERAL_DESCRIPTION_LNG | Eşya tanımında kullanılan dil               | Küçük harflerde 2-harf<br>kısaltması (örn. en, de, fr);<br>Latince karakterlerde<br>Rusça kullanılacaksa –<br><b>ru_latin *</b> ifadesini belirtin,<br>eğer Kiril karakterlere<br>Rusça kullanılacaksa, <b>ru</b><br>olarak belirtin. |
| TRANSLATION_DESC        | Eşya tanımı 2 (eşya<br>tanımının tercümesi) | Kiril karakterlerde<br>TRANSLATION_DESC<br>kullanıldıysa, sadece<br>GENERAL_DESCRIPTION<br>Latin karakterlerde<br>olmalıdır.                                                                                                    |
| TRANSLATION_DESC_LNG    | Eşya tanımı 2 de kullanılan<br>dil          | ru*                                                                                                    |
| GROSS_MASS              | Brüt ağırlık                                | TIR-EPD arayüzünde<br>olduğu gibi. Kabul edilen<br>basamak ayırıcı işaretler<br>«.» ve «,»                                                                                                    |
| NET_MASS                | Net ağırlık                                 | TIR-EPD arayüzünde<br>olduğu gibi. Kabul edilen                                                                                                    |

|                                 |                           | basamak ayırıcı işaretler             |
|---------------------------------|---------------------------|---------------------------------------|
|                                 |                           | «.» ve «,»                            |
| KIND_OF_PACK                    | Paket türü                | Küçük harflerde 2-harf                |
|                                 |                           | kısaltması (Bakınız Ek 1              |
|                                 |                           | deki liste) (örn. <b>bx, px</b> )*    |
| KIND_OF_PACK_QUANTITY           | Paket adedi               | TIR-EPD arayüzünde                    |
|                                 |                           | olduğu gibi.                          |
| MARKS_NUMBERS                   | İşaretler ve sayılar      | TIR-EPD arayüzünde                    |
|                                 |                           | olduğu gibi.                          |
| MARKS_NUMBERS_LNG               | İşaretler ve sayılarda    | Küçük harflerde 2-harf                |
|                                 | kullanılan dil            | kısaltması (örn. <b>en, de, fr</b> )* |
| INVOICE_CURRENCY                | Fatura para birimi        | Küçük harflerde 3-harf                |
|                                 |                           | kısaltması *.                         |
| INVOICE_COST                    | Fatura tutarı             | TIR-EPD arayüzünde                    |
|                                 |                           | olduğu gibi. Kabul edilen             |
|                                 |                           | basamak ayırıcı işaretler             |
|                                 |                           | «.» ve «,»                            |
| ADDITIONAL_MEASURMENT_TYPE1     | Ek ölçü birimi            | Küçük harflerde 3-harf                |
|                                 |                           | kısaltması (Bakınız Ek 2              |
|                                 |                           | deki liste) (örn. <b>pce, ltr)*</b>   |
| ADDITIONAL_MEASURMENT_QUANTITY1 | Ek ölçü birimi miktarı    | TIR-EPD arayüzünde                    |
|                                 |                           | olduğu gibi. Kabul edilen             |
|                                 |                           | basamak ayırıcı işaretler             |
|                                 |                           | «.» ve «,»                            |
| CONTAINER                       | Konteyner                 | Konteynerde taşınacak                 |
|                                 |                           | eşya bilgilerini yüklemek             |
|                                 |                           | için, konteyner araç                  |
|                                 |                           | bilgileri sayfasında                  |
|                                 |                           | işaretlenmiş olmalıdır ve             |
|                                 |                           | daha sonra konteyner                  |
|                                 |                           | no.su Excel / CSV dosyasına           |
|                                 |                           | ilgili eşya kalemleri için            |
|                                 |                           | belirtilmelidir.                      |
| SENSITIVE_GOODS                 | Hassas eşya kodu          | TIR-FPD aravüzünde                    |
|                                 |                           | olduğu gihi                           |
| LIN DANGEROUS GOODS             | Tehlikeli madde esva kodu |                                       |
|                                 | remiken madde eşya kodu   | TIR-EPD arayüzünde                    |
|                                 |                           | olduğu gibi.                          |
| TYPE_DOC1                       | Belge türü                | Numara kod (Bakınız Ek 3              |
|                                 |                           | deki liste)*                          |
| NAME_DOC1                       | Belge numarası            | TIR-EPD arayüzünde                    |
|                                 |                           | olduğu gibi.                          |
| LNG_DOC1                        | Belge dili                | Küçük harflerde 2-harf                |
|                                 |                           | kısaltması (örn. en, de, fr)*         |
| DATE_DOC1                       | Belge tarihi              | gg.aa.yyyy boşluk/ayıraç              |
|                                 |                           | olmadan                               |

\* Bu alanlarda kısaltmalar/kodların yer aldığı açılır listeden faydalanabilirsiniz. İlgili eşya kalemi hücresine tıklayarak açılır listeyi görebilirsiniz.

| T_MASS | KIND_OF_PACK                                 | KIND_OF_ |
|--------|----------------------------------------------|----------|
|        | ae<br>am<br>ap<br>at<br>bg<br>bl<br>bn<br>bf | *        |

 Sevkiyatta yer alan tüm eşya kalemlerine ilişkin belgeler sevkiyat adımında belirtilmelidir. Yüklenecek Excel/ CSV tablosunu doldururken, sadece bu eşya kalemine ilişkin belgeleri giriniz. Eğer bu eşya kaleminde birden fazla belge mevcutsa, tüm belge başlıklarını kopyalayarak belge adedini arttırarak ilgili bilgileri ekleyebilirsiniz. Örnek:

TYPE\_DOC1 – belge 1 için

TYPE\_DOC2 – belge 2 için

Diğer kopyalanmış başlıkları aynı mantıkla adlandırabilirsiniz.

#### <u>Hatalar</u>

Doğrulama hatalarıyla karşılaşıldığında, kullanıcı Hata Raporları alacak ve veriler yüklenmeyecektir:

| Verileri yükleme sırasında şu sorunlar oluştu:<br>• Eşya kalemi 1 : TNVED (Rusya eşya kodu) gereklidir<br>• Eşya kalemi 1 : En az bir eşya kodu gereklidir<br>• Eşya kalemi 1 : Brüt ağırlık girilmelidir<br>• Eşya kalemi 1 : Fatura tutarı gereklidir<br>• Eşya kalemi 1 : Fatura tutarı gereklidir<br>• Eşya kalemi 1 : Eşya tanımı gereklidir<br>• Eşya kalemi 1 : Eşya tanımı gereklidir<br>• Eşya kalemi 2 : TNVED (Rusya eşya kodu) gereklidir<br>• Eşya kalemi 2 : TNVED (Rusya eşya kodu) gereklidir<br>• Eşya kalemi 2 : En az bir eşya kodu gereklidir<br>• Eşya kalemi 2 : En az bir eşya kodu gereklidir<br>• Eşya kalemi 2 : En az bir eşya codu gereklidir<br>• Eşya kalemi 2 : En az bir eşya codu gereklidir      |   |
|----------------------------------------------------------------------------------------------------|---|
| <ul> <li>Eşya kalemi 1 : TNVED (Rusya eşya kodu) gereklidir</li> <li>Eşya kalemi 1 : En az bir eşya kodu gereklidir</li> <li>Eşya kalemi 1 : Brüt ağırlık girilmelidir</li> <li>Eşya kalemi 1 : Fatura tutarı gereklidir</li> <li>Eşya kalemi 1 : Faturatu kullanılan para birimi gereklidir</li> <li>Eşya kalemi 1 : Eşya tanımı gereklidir</li> <li>Eşya kalemi 1 : Ambalaj 1 : Geçerli bir paketleme türü gereklidir</li> <li>Eşya kalemi 2 : TNVED (Rusya eşya kodu) gereklidir</li> <li>Eşya kalemi 2 : TNVED (Rusya eşya kodu) gereklidir</li> <li>Eşya kalemi 2 : En az bir eşya kodu gereklidir</li> <li>Eşya kalemi 2 : En az bir eşya kodu gereklidir</li> <li>Eşya kalemi 2 : En az bir eşya kodu gereklidir</li> </ul> |   |
| <ul> <li>Eşya kalemi 1 : En az bir eşya kodu gereklidir</li> <li>Eşya kalemi 1 : Brüt ağırlık girilmelidir</li> <li>Eşya kalemi 1 : Fatura tutarı gereklidir</li> <li>Eşya kalemi 1 : Fatura tutarı gereklidir</li> <li>Eşya kalemi 1 : Faturatu kullanılan para birimi gereklidir</li> <li>Eşya kalemi 1 : Eşya tanımı gereklidir</li> <li>Eşya kalemi 1 : Mıbalaj 1 : Geçerli bir paketleme türü gereklidir</li> <li>Eşya kalemi 2 : TNVED (Rusya eşya kodu) gereklidir</li> <li>Eşya kalemi 2 : En az bir eşya kodu gereklidir</li> <li>Eşya kalemi 2 : Brüt ağırlık girilmelidir</li> <li>Eşya kalemi 2 : Brüt ağırlık girilmelidir</li> <li>Eşya kalemi 2 : En za bir eşya codu gereklidir</li> </ul>                         |   |
| <ul> <li>Eşya kalemi 1 : Brüt ağırlık girilmelidir</li> <li>Eşya kalemi 1 : Fatura tutarı gereklidir</li> <li>Eşya kalemi 1 : Faturada kullanılan para birimi gereklidir</li> <li>Eşya kalemi 1 : Eşya tanımı gereklidir</li> <li>Eşya kalemi 1 : Ambalaj 1 : Geçerli bir paketleme türü gereklidir</li> <li>Eşya kalemi 2 : TNVED (Rusya eşya kodu) gereklidir</li> <li>Eşya kalemi 2 : En az bir eşya kodu gereklidir</li> <li>Eşya kalemi 2 : Brüt ağırlık girilmelidir</li> <li>Eşya kalemi 2 : Brüt ağırlık girilmelidir</li> <li>Eşya kalemi 2 : Brüt ağırlık girilmelidir</li> </ul>                                                                                                    |   |
| <ul> <li>Eşya kalemi 1 : Fatura tutarı gereklidir</li> <li>Eşya kalemi 1 : Faturada kullanılan para birimi gereklidir</li> <li>Eşya kalemi 1 : Eşya tanımı gereklidir</li> <li>Eşya kalemi 1 : Eşya tanımı gereklidir</li> <li>Eşya kalemi 2 : TNVED (Rusya eşya kodu) gereklidir</li> <li>Eşya kalemi 2 : En az bir eşya kodu gereklidir</li> <li>Eşya kalemi 2 : Brüt ağırlık girilmelidir</li> <li>Eşya kalemi 2 : Brüt ağırlık girilmelidir</li> </ul>                                                                                                    |   |
| <ul> <li>Eşya kalemi 1 : Faturada kullanılan para birimi gereklidir</li> <li>Eşya kalemi 1 : Eşya tanımı gereklidir</li> <li>Eşya kalemi 1 : Ambalaj 1 : Geçerli bir paketleme türü gereklidir</li> <li>Eşya kalemi 2 : TNVED (Rusya eşya kodu) gereklidir</li> <li>Eşya kalemi 2 : En az bir eşya kodu gereklidir</li> <li>Eşya kalemi 2 : Brüt ağırlık girilmelidir</li> <li>Eşya kalemi 2 : Brüt ağırlık girilmelidir</li> </ul>                                                                                                    |   |
| <ul> <li>Eşya kalemi 1 : Eşya tanımı gereklidir</li> <li>Eşya kalemi 1 Ambalaj 1 : Geçerli bir paketleme türü gereklidir</li> <li>Eşya kalemi 2 : TNVED (Rusya eşya kodu) gereklidir</li> <li>Eşya kalemi 2 : En az bir eşya kodu gereklidir</li> <li>Eşya kalemi 2 : Brüt ağırlık girilmelidir</li> <li>Eşya kalemi 2 : Entura tutan gereklidir</li> </ul>                                                                                                    |   |
| <ul> <li>Eşya kalemi 1 Ambalaj 1 : Geçerli bir paketleme türü gereklidir</li> <li>Eşya kalemi 2 : TNVED (Rusya eşya kodu) gereklidir</li> <li>Eşya kalemi 2 : En az bir eşya kodu gereklidir</li> <li>Eşya kalemi 2 : Brüt ağırlık girilmelidir</li> <li>Eşya kalemi 2 : Entura tutarı gereklidir</li> </ul>                                                                                                    |   |
| <ul> <li>Eşya kalemi 2 : TNVED (Rusya eşya kodu) gereklidir</li> <li>Eşya kalemi 2 : En az bir eşya kodu gereklidir</li> <li>Eşya kalemi 2 : Brüt ağırlık girilmelidir</li> <li>Eşya kalemi 2 : Eştura tutarı gereklidir</li> </ul>                                                                                                    |   |
| Eşya kalemi 2 : En az bir eşya kodu gereklidir     Eşya kalemi 2 : Brüt ağırlık girilmelidir     Eşya kalemi 2 : Brüt ağırlık girilmelidir     Eşya kalemi 2 : Erük atırtar tera gereklidir                                                                                                    |   |
| Eşya kalemi 2 : Brüt ağırlık girilmelidir     Esya kalemi 2 : Estura tutarı gereklidir                                                                                                    |   |
| <ul> <li>Esva kalemi 2 : Eatura tutari gereklidir.</li> </ul>                                                                                                    |   |
| · Lişya kalerin 2. Tatula tutan gelekildir                                                                                                    |   |
| <ul> <li>Eşya kalemi 2 : Faturada kullanılan para birimi gereklidir</li> </ul>                                                                                                    |   |
| <ul> <li>Eşya kalemi 2 : Eşya tanımı gereklidir</li> </ul>                                                                                                    |   |
| <ul> <li>Eşya kalemi 2 Ambalaj 1 : Geçerli bir paketleme türü gereklidir</li> </ul>                                                                                                    |   |
| Toplam hata sayısı : 14                                                                                                    |   |
| ок                                                                                                    |   |
|                                                                                                    | _ |

TIR-EPD Arayüzü aşağıdaki hatalara izin vermektedir:

- Kabul edilmeyen !\$-'"\*:%+;][°·| = № + «»?; & gibi karakterler yükleme sırasında eşya tanımı kısmından otomatik olarak silinecektir. Ancak, örneğin 2+1 21 olarak okunarak aradaki işaret otomatik olarak silinecektir, böyle bir durumda dikkat etmeniz ve elle gerekli düzeltmeleri gerçekleştirmeniz önerilmektedir.
- Girilen eşya kodu ek ölçü basamaklarını kabul etmiyorsa girilen ek basamaklar reddedilecektir.

TIR-EPD Arayüzü yukarıda belirtilen durumlarda aşağıdaki hata ekranını gösterecektir:

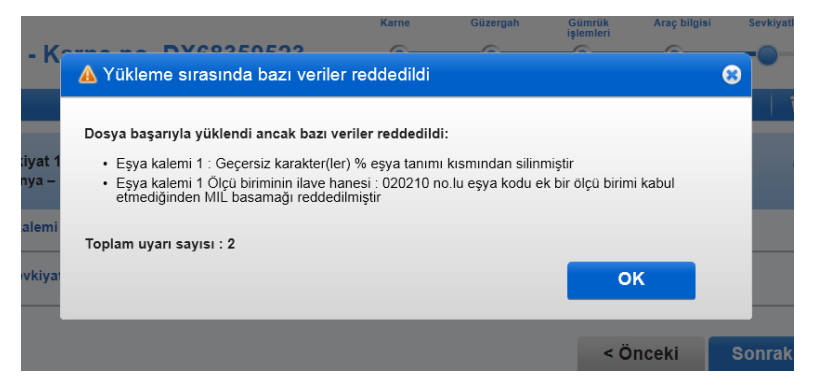

OK butonuna tıklarsanız, yükleme işlemi tamamlanacaktır.

### Faydalı bilgiler

- Eğer Hata Raporları çok fazla hata içeriyorsa, örneğin bütün eşya kalemleri için hata belirtilmişse, bu dosyanızı doğru formatta oluşturmadığınızı gösterir, örneğin eşya kaleminden önceki ve sonraki haneleri silmeyi unutmuş olabilirsiniz veya arayüz tarafından kabul edilmeyen formatta veri girişi yapmış olabilirsiniz.
- Excel tablosunun 1nci sırası başlığı oluşturur, 2nci sıra ise ilk eşya kalemini ve devamında diğer eşya kalemlerini gösterir. Dolayısıyla, Hata Raporunda ilk eşya kalemi, tabloda 2nci sıraya denk gelmektedir. Kolaylık sağlamak için yükleyeceğiniz tabloya eşya kalemlerine ilişkin sıra sayıları ekleyebilirsiniz.
- "Hatalı gümrük kodu" uyarısı aldığınızda, eşya kodu için eksik hane girip girmediğinizi kontrol ediniz. Eşya Kalemi sayfasına giderek, GTİP eşya kodu butonunun yanındaki dürbün işaretine tıklayarak doğru kodu bulabilirsiniz.
- **"Hatalı gümrük kodu**" uyarısı aldığınızda, hem GTİP (TARIC) Eşya kodu hem de TN VED (Rusya Eşya Kodu) kullandıysanız, bunlardan birisi hatalı girilmiş olabilir, her ikisini de kontrol ediniz.
- INVOICE\_CURRENCY ve/veya INVOICE\_COST alanlarına bilgileri girmeyi unutursanız, Hata Raporu her iki alanda da bilgi olmadığını belirtecektir, her iki alanı da kontrol ediniz.
- Eğer eşya kodunun desteklediği ek ölçü basamağından farklı birini seçtiyseniz, ,Hata Raporunda belirtilecektir.
- Paket türünü bilmiyorsanız, zz kodunu seçebilirsiniz.
- Belirtilen eşya için brüt ağırlığı bilmiyorsanız, yüklenecek olan tablonun "GROSS\_MASS" sütununa elle "0" (sıfır) girebilirsiniz. Bu alan hiçbir durumda boş geçilemez. Ayrıca toplam brüt ağırlığın "0" (sıfır) dan fazla olmasına dikkat ediniz.
- Belirtilen eşya için paket adedini bilmiyorsanız yüklenecek olan tablonun "KIND\_OF\_PACK\_QUANTITY" sütununa elle "0" (sıfır) girebilirsiniz. Bu alan hiçbir durumda boş geçilemez. Ayrıca toplam paket adedinin "0" (sıfır) dan fazla olmasına dikkat ediniz.
- Sadece maksimum uzunlukta izin verilen eşya kodu arayüze yüklenecektir. Fazladan algılanan haneler kullanıcı uyarılmadan silinecektir. Örneğin 10 haneli bir eşya kodunuz varsa ve EPD göndereceğiniz tüm ülkeler maksimum 6 haneli eşya kodu kabul ediyorlarsa, eşya kodunuzun sadece ilk 6 hanesi arayüze yüklenecektir.

#### Bu özellik verilerin arayüzden dışarı yüklenmesine de imkân vermektedir.

Şablon indir butonuna tıklarsanız TIR-EPD'ye girdiğiniz tüm bilgileri içeren dosyayı başka bir konuma aktarabilirsiniz.

\* \* \* \* \*

## **EK 1**

#### Paket türü kodları

| PACKAGE_CODE | PACKAGE_NAME                       |
|--------------|------------------------------------|
| nt           | Ağ                                 |
| ck           | Ahşap varil                        |
| ар           | Ampul, korumalı                    |
| am           | Ampul, korumasız                   |
| се           | Balık sepeti                       |
| bp           | Balon, korumalı                    |
| bf           | Balon, korumasız                   |
| bn           | Balya, sıkıştırılmamış             |
| bl           | Balya, sıkıştırılmış               |
| su           | Bavul                              |
| За           | Beş galonluk bidon, çelik          |
| jc           | Bes galonluk bidon, dikdörtgen     |
| 3h           | Beş galonluk bidon, plastik        |
| ју           | Bes galonluk bidon, silindirik     |
| 6р           | Birleşik ambalaj, cam muhafaza     |
| 6h           | Birleşik ambalaj, plastik muhafaza |
| bb           | Bobin                              |
| SO           | Bobin                              |
| be           | Bohça                              |
| рі           | Boru                               |
| рv           | Boru, tomar/deste/demet halinde    |
| tr           | Büyük eşya sandığı                 |
| to           | Büyük fıçı                         |
| bu           | Büyük fıçı                         |
| hg           | Büyük fıçı                         |
| CZ           | Çadır bezi                         |
| bg           | Çanta                              |
| tc           | Çay sandığı                        |
| sw           | Çekme-sarma                        |
| fr           | Çerçeve                            |
| bt           | Cıvata                             |
| pt           | Çömlek                             |
| rd           | Çubuk                              |
| br           | Çubuk                              |
| bz           | Çubuk, tomar/deste/demet halinde   |
| sa           | Çuval                              |
| dp           | Damacana, korumalı                 |
| ср           | Damacana, korumalı                 |
| со           | Damacana, korumasız                |
| dj           | Damacana, korumasız                |
| fl           | Dar küçük şişe                     |

| dr | Davul                                                    |
|----|----------------------------------------------------------|
| ts | Demet                                                    |
| bh | Deste                                                    |
| gi | Direk                                                    |
| gz | Direk, tomar/deste/demet halinde                         |
| dn | Dispenser                                                |
| vg | Dökme, gaz (1031 mbar ve 15°C'de)                        |
| vo | Dökme, katı, büyük parçacıklar (yumrular)                |
| vr | Dökme, katı, granüllü parçacıklar (tahıllar)             |
| vy | Dökme, katı, ince parçacıklar (toz)                      |
| vl | Dökme, sıvı                                              |
| vq | Dökme, sıvılastırılmıs gaz (normal olmayan ısı/basınçta) |
| na | Elde mevcut olmayan                                      |
| sx | Fide                                                     |
| fp | Film paketi                                              |
| си | Fincan                                                   |
| ft | Foodtainer                                               |
| fo | Footlocker                                               |
| vk | Furgon ambalajı                                          |
| se | Gemici sandığı                                           |
| pl | Gerdel                                                   |
| rg | Halka                                                    |
| mt | Hasır                                                    |
| wb | Hasır şişe                                               |
| ph | İbrik                                                    |
| sd | İğ                                                       |
| jt | Jüt çuval                                                |
| rk | Kafes                                                    |
| cg | Kafes                                                    |
| uc | Kafeslenmemiş                                            |
| pn | Kalas                                                    |
| cl | Kangal                                                   |
| bi | Кар                                                      |
| hr | Kapaklı sepet                                            |
| ne | Kapsız veya ambalajlanmamış                              |
| ng | Kapsız veya ambalajlanmamış, çoklu birim                 |
| nf | Kapsız veya ambalajlanmamış, tek birim                   |
| av | Kapsül                                                   |
| ct | Karton                                                   |
| cq | Kartuş                                                   |
| CS | Kasa                                                     |
| jr | Kavanoz                                                  |
| ро | Kese                                                     |
| mx | Kibrit kutusu                                            |
| cv | Kılıf                                                    |

| si | Kızak                                                              |
|----|--------------------------------------------------------------------|
| sh | Koku torbası                                                       |
| cn | Konteyner, taşıma ekipmanı olarak başka şekilde<br>belirtilmedikçe |
| bj | Коvа                                                               |
| kg | Küçük fıçı                                                         |
| aj | Külah                                                              |
| in | Külçe                                                              |
| bx | Kutu                                                               |
| lg | Kütük                                                              |
| lz | Kütük, tomar/deste/demet halinde                                   |
| bm | Leğen                                                              |
| sb | Levha                                                              |
| lv | Liftvan                                                            |
| rl | Makara                                                             |
| cm | Mukavva                                                            |
| wa | Orta boy büyüklükte konteyner                                      |
| ZZ | Ortaklaşa tanımlanmış                                              |
| pk | Paket                                                              |
| рс | Paket                                                              |
| ра | Paket                                                              |
| рх | Palet                                                              |
| pb | Palet, kutu                                                        |
| lt | Parça                                                              |
| pf | Pen                                                                |
| pg | Plaka                                                              |
| рј | Punnet                                                             |
| at | Püskürgeç                                                          |
| rt | Rednet                                                             |
| ro | Rulo                                                               |
| ch | Sandık                                                             |
| cf | Sandık                                                             |
| va | Sarnıç                                                             |
| bk | Sepet                                                              |
| су | Silindirik                                                         |
| bc | Şişe kasası                                                        |
| gb | Şişe, gaz                                                          |
| bq | Şişe, korumalı, silindirik                                         |
| bv | Şişe, korumalı, soğan şeklinde                                     |
| bo | Şişe, korumasız, silindirik                                        |
| bs | Şişe, korumasız, soğan şeklinde                                    |
| ае | Sprey (Aerosol)                                                    |
| ai | Süt güğümü                                                         |
| ри | Tabla                                                              |
| сј | Tabut                                                              |

| bd | Tahta                                              |
|----|----------------------------------------------------|
| cr | Tahta kasa                                         |
| tk | Tank, dikdörtgen                                   |
| ty | Tank, silindirik                                   |
| sy | Tel                                                |
| tn | Teneke kutu                                        |
| ci | Teneke kutu                                        |
| са | Teneke kutu, dikdörtgen                            |
| cd | Teneke kutu, kulplu ve oluklu                      |
| сх | Teneke kutu, silindirik                            |
| jg | Testi, sürahi                                      |
| ti | Tierce                                             |
| tu | Тüр                                                |
| tz | Tüp, tomar/deste/demet halinde                     |
| vi | Ufak şişe                                          |
| fi | Ufak yağ fıçısı                                    |
| vp | Vakumlu paket                                      |
| ba | Varil                                              |
| st | Yaprak                                             |
| sm | Yaprak, metal                                      |
| SZ | Yaprak, tomar/deste/demet halinde                  |
| tb | Yarım fıçı                                         |
| сс | Yayık                                              |
| sl | Yeni basılmış kağıtların arasına konulan boş kağıt |
| ns | Yuva                                               |
| en | Zarf                                               |

## Ek ölçü basamakları

| UNIT_CODE | UNIT_NAME                                     |
|-----------|-----------------------------------------------|
| ksd       | %90 Kuru Madde Kilogram                       |
| hmq       | 1000 metre küp                                |
| рсе       | Adet                                          |
| kns       | Belirtilen Maddenin Kilogramı                 |
| mil       | Bin                                           |
| d40       | Bin Litre                                     |
| npr       | Çift Sayısı                                   |
| dmq       | Desimetre küp                                 |
| grm       | Gram                                          |
| gfi       | Gram Atom Kütle                               |
| gt        | Gross Ton                                     |
| kni       | Kilogram Azot                                 |
| kdw       | kilogram drained net weight                   |
| kpp       | Kilogram Fosfor Pentoksit (Fosforik Anhidrot) |
| kcc       | kilogram of choline chloride                  |
| khy       | kilogram of hydrogen peroxide                 |
| kma       | Kilogram of methylamine                       |
| kph       | Kilogram Potasyum Hidroksit(Kostik Potaş)     |
| kpo       | Kilogram Potasyum Oksit                       |
| ksh       | Kilogram Sodyum Hidroksit (Kostik Soda)       |
| kur       | Kilogram Uranyum                              |
| cur       | Küri (radyoaktivite birimi)                   |
| ltr       | Litre                                         |
| Ipa       | Litre Saf Alkol                               |
| mwh       | Megawatt Saat (1000 KWH)                      |
| mtr       | Metre                                         |
| mtk       | Metre Kare                                    |
| mtq       | Metre Küp                                     |
| ctm       | Metrik karat                                  |
| d30       | Terajoule                                     |
| dpt       | Tonaj                                         |
| cen       | Yüz                                           |

## Ek 3

## Ekli belge kodları

| DOCUMENT_TYPE_CODE | DOCUMENT_TYPE_NAME                                |
|--------------------|---------------------------------------------------|
| 18                 | A.TR.1 dolaşım belgesi                            |
| 941                | Ambargo izni                                      |
| 741                | Ana hava konşimentosu                             |
| 704                | Ana konşimento                                    |
| 714                | Ara Konşimento                                    |
| 703                | Ara taşıma senedi                                 |
| 955                | ATA karnesi                                       |
| 851                | Bitki sertifikası                                 |
| 787                | Bordro                                            |
| 730                | CMR - Karayolu sevkıyat belgesi                   |
| ZZZ                | diğer                                             |
| 954                | EUR.1 menşe sertifikası                           |
|                    | Genelleştirilmiş Preferanslar Sistemi menşe       |
| 865                | sertifikası formu                                 |
| 740                | Hava konşimentosu                                 |
| 830                | İhracatta eşya beyannamesi                        |
| 911                | İthal lisansı                                     |
| 3                  | Kalite Belgesi                                    |
| 271                | Kap listesi                                       |
| 705                | Konşimento                                        |
| 235                | Konteyner listesi                                 |
| 862                | Menşe Beyannamesi                                 |
| 861                | Menşe sertifikası                                 |
| 760                | Multimodel / birleşik taşımacılık belgesi (genel) |
| 325                | Proforma fatura                                   |
| 852                | Sağlık sertifikası                                |
| 750                | Sevk belgesi (posta kolileri)                     |
|                    | Sıhhi ve epidemiyolojik güvenlik için Gümrük      |
| IRU01              | Birliği tarafından verilen devlet tescil belgesi  |
| 722                | SMGS Yol listesi                                  |
| 820                | T türü sevk belgesi                               |
| 821                | T1 türü sevk belgesi                              |
| 822                | T2 türü sevk belgesi                              |
| 825                | T2L türü sevk belgesi                             |
| 823                | T5 kontrol belgesi                                |
| 864                | Tercihli menşe sertifikası                        |
| 380                | Ticari fatura                                     |
| 951                | TIF formu                                         |
| 2                  | Uygunluk Belgesi                                  |
| 853                | Veteriner sertifikası                             |
| 933                | Yük beyannamesi (varış)                           |

| 785 Yük manifestosu |  |
|---------------------|--|
|---------------------|--|